Per Handshake Support, there are a few ways for students to quickly access their **upcoming events**:

To quickly access your **Saved**, **Registered**, and **Check-in** events, click the following icons in the upperright corner of the search page:

- Saved (Bookmark tab)
  - Any event you've saved, but not registered for will be displayed.
- Registered (Calendar Icon)
  - Any event you've registered for, but have not attended yet can be accessed.
- Check-ins (Check mark icon)
  - Any event you've checked in for/attended will be displayed.

| Search events       | Q                 | Saved · 4      | Registered · 3 | ⊘ Check-ins · 1 |
|---------------------|-------------------|----------------|----------------|-----------------|
| Category ~ Medium ~ | Date V Employer V | More filters v | <b>(T</b>      |                 |

They also recommend the student have all notifications related to events enabled. This will ensure each student receives all the automated in-app reminders and notifications related to their events:

| Events                                                           | Email | Notification | Push<br>(Mobile) |
|------------------------------------------------------------------|-------|--------------|------------------|
| An event that I joined is updated                                | ~     |              | 0                |
| I am moved off of the waitlist and registered to attend an event | ~     | 0            | ~                |
| I am invited to an event                                         | ~     | ~            | 0                |
| Upcoming event recommendations                                   | ~     |              | 0                |
| Upcoming events I've joined                                      | ~     | ~            |                  |